## Chaîne d'approbation

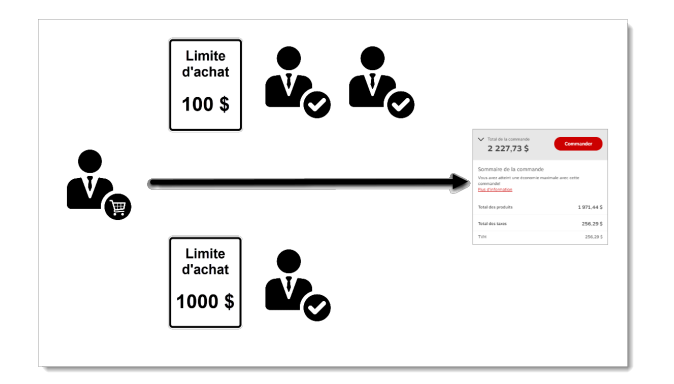

- Les règles d'approbation sont définies pour contrôler les activités d'achat sur eway selon les facteurs suivants:
  - total de la commande
  - articles commandés
  - valeur d'un article
  - budget préétabli
- En tant qu'approbateur, votre rôle est de réviser les commandes qui excèdent ces limites et décider si elles doivent être approuvées, modifiées ou rejetées.
- Vous faites partie d'une chaîne d'approbation qui peut inclure un ou plusieurs individus et peut se composer de multiples niveaux d'approbation.
- Des courriels sont envoyés automatiquement aux personnes concernées à chaque étape du processus.

## Visionner les commandes en attente d'approbation

- En plus des courriels, vous serez aussi informé des commandes en attente de votre approbation par un message dans la page d'accueil eway, dans la tuile de raccourci, sous la bannière principale.
  - Cliquez sur le lien **Voir tout** pour afficher la liste de ces commandes.
- Vous pourriez aussi sélectionner En approbation dans l'onglet Commandes du menu Compte.

| Messages                                                                                                    | Approbations         | Voir tout                 | Commandes                                         |
|----------------------------------------------------------------------------------------------------|----------------------|---------------------------|---------------------------------------------------|
| Utilisez le Chercheur de boltes d'expédition pour vos besoins en                                                           | Vous avez 5 commande | en attente d'approbation. | Rechercher par numéro de commande                 |
| manife e interrige is e copiertor. Copier is:                                                                              | Numéro de commande   | Date de la commande       | Vous n'avez pas de commandes récentes à afficher. |
| Achat de papier durable : choisisses du papier certifié par le<br>Enset Steurastifie Council (CSC), Miscarinez mainteanant | EW84071223           | 2023-04-20                | Seules les commandes soumises au cours des 30     |
|                                                                                                    | EW85440652           | 2022-07-20 Voir tou       | demiers jours apparaîtront ici                    |
|                                                                                                    | PWR5440548           | 2022-05-03                | <b>-</b>                                          |

| C Encre et toner                 |                        | O<br>Compte | ⊕<br>Ajout rapide | O<br>Aide | D<br>Panier |
|----------------------------------|------------------------|-------------|-------------------|-----------|-------------|
| Bonjour Jasmine!<br>020 (178410) |                        | Fermer      |                   |           |             |
| Magasiner                        | Commandes de grou      | pe          |                   |           |             |
| Commandes                        | s                      | ISC En a    | approba           | ation     |             |
| Mon compte                       | Articles en rupture de | e stock     |                   |           |             |
|                                  | Brouillons             |             |                   |           |             |
|                                  | En approbation         |             |                   |           |             |
|                                  | Récemment approuv      | ées         |                   |           |             |

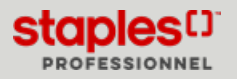

## Commandes en attente d'approbation

Cette page vous permet de voir toutes les commandes en attente de votre approbation. Elle vous permet d'effectuer les actions suivantes:

- Voir les articles dans une commande
- Copier les articles dans votre panier
- Modifier la commande
- Rejeter la commande
- Approuver la commande
- Approuver ou rejeter plusieurs commandes à la fois

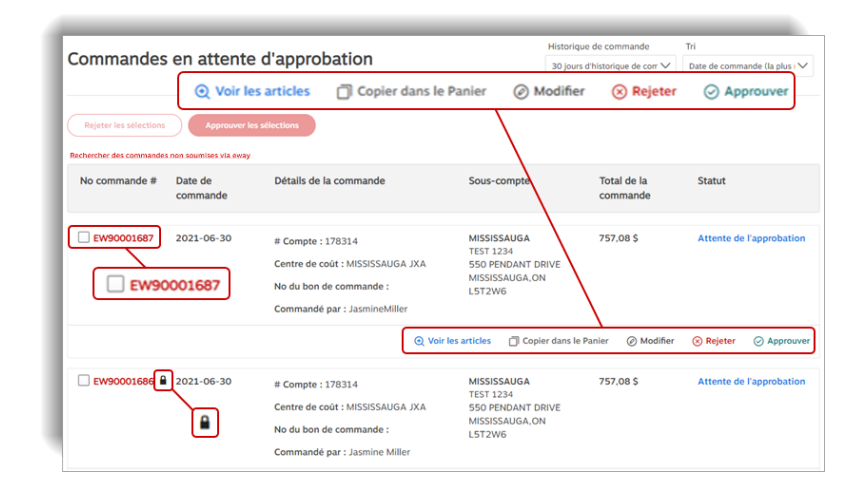

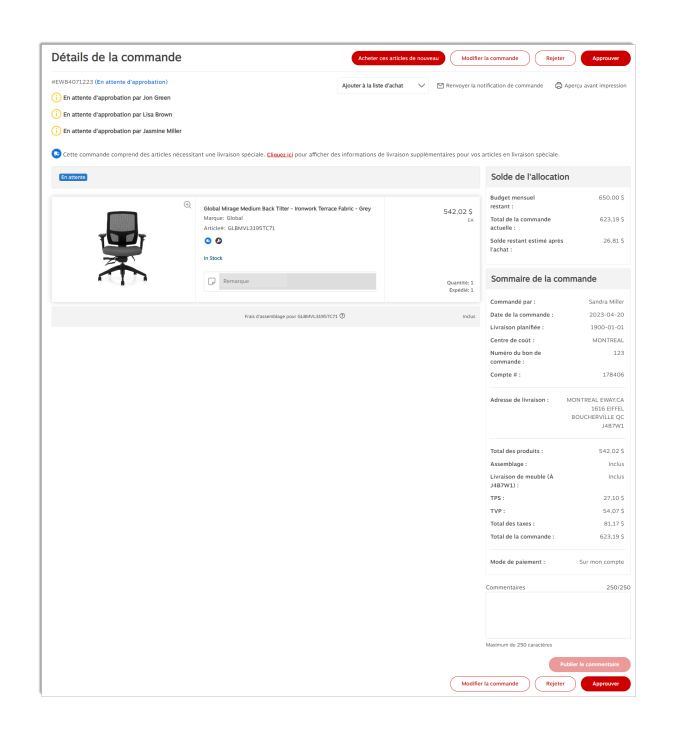

Cliquez sur un numéro de commande eway rouge pour visualiser la page **Détails de la commande**. Cette page vous permet de porter les actions suivantes:

- Voir le statut de la commande
- Voir les approbateurs sélectionnés
- Recommander tous les articles de la commande à l'aide du bouton Acheter ces articles de nouveau
- Modifier la commande
- Rejeter ou approuver la commande
- Ajouter les articles de la commande à une liste d'achat
- Renvoyer la notification de commande à l'acheteur
- Voir un aperçu avant impression
- Voir les informations de livraison des articles en livraison spéciale
- Voir tous les articles contenus dans la commande
- Voir le solde de l'allocation de l'acheteur (si applicable)
- Voir le sommaire de la commande
- Publier des commentaires

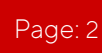

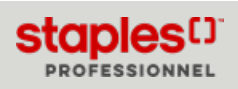

## Décision d'approbation

Révisez le contenu de la commande à partir de la page des **Commandes en attente d'approbation** ou la page **Détails de la commande**.

- Selon votre décision,
  - cliquez sur Approuver pour envoyer la commande en traitement,
  - cliquez sur Rejeter pour annuler la commande,
  - cliquez sur Modifier la commande pour faire des changements.
    - Quand une commande est approuvée ou rejetée, un courriel est envoyé à l'acheteur pour l'informer de la décision.

| - | _         |            |                                  |                               |                   |                          |
|---|-----------|------------|----------------------------------|-------------------------------|-------------------|--------------------------|
| 0 | W90001687 | 2021-06-30 | # Compte : 178314                | MISSISSAUGA<br>TEST 1234      | 757,08 \$         | Attente de l'approbation |
|   |           |            | Centre de coût : MISSISSAUGA JXA | 550 PENDANT DRIVE             |                   |                          |
|   |           |            | No du bon de commande :          | MISSISSAUGA, ON<br>LST2W6     |                   |                          |
|   |           |            | Commandé par : JasmineMiller     |                               |                   |                          |
|   |           |            | Q Voir                           | les articles 📋 Copier dans le | Panier @ Modifier | Rejeter O Approuver      |
|   |           |            |                                  |                               |                   |                          |

## Approbations multiples

Dans la page **Commandes en attente d'approbation**, vous pouvez cliquer dans les cases à cocher de toutes les commandes que vous désirez traiter et cliquer sur **Approuver les sélections** ou **Rejeter les sélections** dans l'entête de la page.

| echercher des commandes | non soumises via eway  |                                                                                                    |                                                     |                                      |                 |              |            |             |
|-------------------------|------------------------|----------------------------------------------------------------------------------------------------|-----------------------------------------------------|--------------------------------------|-----------------|--------------|------------|-------------|
| No commande #           | Date de<br>commande    | Détails de la commande                                                                                           | Sous-co                                             | ompte                                | Total d<br>comm | e la<br>ande | Statut     |             |
| EW90001687              | 2021-06-30<br>0001687  | # Compte : 178314<br>Centre de coût : MISSISSAUGA JXA<br>No du bon de commande :<br>Commandé par : JasmineMiller | MISSISS<br>TEST 12<br>550 PEN<br>MISSISS<br>L5T2W6  | AUGA<br>34<br>IDANT DRIVE<br>AUGA,ON | 757,08          | \$           | Attente de | l'approbati |
|                         |                        | ⊙ Voir                                                                                                    | les articles                                        | Copier dans le                       | Panier (        | Modifier     | 🛞 Rejeter  | ⊘ Appro     |
| EW90001686              | 2021-06-30<br>00001686 | # Compte : 178314<br>Centre de coût : MISSISSAUGA JXA<br>No du bon de commande :                                 | MISSISS<br>TEST 12:<br>550 PEN<br>MISSISS<br>L5T2W6 | AUGA<br>34<br>IDANT DRIVE<br>AUGA,ON | 757,08          | s            | Attente de | l'approbati |

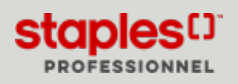

Page: 3

# APPROBATION DE COMMANDE POUR APPROBATEURS (PDF)

#### Modifier une commande avant son approbation

- Cliquez sur le bouton Modifier la commande pour accéder à l'écran de Modification de commande.
- Ici vous pouvez ajouter ou supprimer des articles ou changer le contenu des champs d'informations disponibles.
- Cliquez sur Mise à jour de la commande pour sauvegarder vos changements sans approuver ou rejeter la commande.
  - Vous retournerez à l'écran des détails de la commande.
- Cliquez sur le bouton Arrière de votre fureteur pour quitter cet écran sans sauvegarder les changements.
- Vous pourriez aussi cliquer sur **Approuver** pour envoyer la commande modifiée en traitement ou sur **Rejeter** pour annuler la commande.

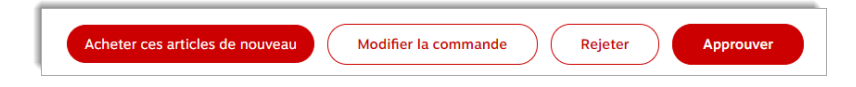

Tous les changements apportés dans le panier, tels que la quantité, les remarques ou les ajouts de produits sont automatiquement mis à jour sans que vous ayez à cliquer sur le bouton **Mise à jour de la commande**. Tous les changements effectués dans le **Sommaire de la commande** doivent toutefois être sauvegardés à l'aide du bouton **Mise à jour de la commande**.

| Modifier la commande                      | Mise à jour de la commande Modifier la commande Rej |
|-------------------------------------------|-----------------------------------------------------|
| #EW83502413 (En attente d'approbation)    |                                                     |
| i) En attente d'approbation par Jon Green |                                                     |
| En attente d'approbation par Lisa Brown   |                                                     |
| En attente d Imp tion par Jasmine Miller  | Cliquez.ici                                         |
| i) En attente d stion par Jasmine Miller  |                                                     |

- Si la commande contient des articles en livraison spéciale, un message s'affiche sous le nom des approbateurs, précédé de l'icône du camion bleu.
  - Vous pouvez cliquer sur le lien rouge **Cliquez ici** pour ouvrir la fenêtre afin de visualiser les détails de la livraison spéciale et effectuer des changements, si applicable.
- Cliquez sur **Continuer** pour fermer la fenêtre.
- Dans la section **Mode de paiement** du **Sommaire de la commande**, le mode de paiement actuel s'affiche et un lien vous permet de modifier le mode de paiement.
  - Une fenêtre contextuelle s'ouvre lorsque vous cliquez sur le lien Cliquez ici pour éditer la méthode de paiement.
  - Vous pouvez choisir un mode de paiement parmi les choix disponibles ou ajouter une nouvelle carte de crédit.
  - Si vous apportez des changements à la méthode de paiement de la commande, il vous est possible de restaurer la méthode de paiement originalement entrée par l'acheteur, en sélectionnant le choix approprié dans la fenêtre contextuelle.

| nt                                                                          |                                                              |                                     |
|-----------------------------------------------------------------------------|--------------------------------------------------------------|-------------------------------------|
| O Utilisez la carte de crédit enregistrée p                                 | ar mon administrateur au compte 178410.                      |                                     |
| O Carte de crédit enregistrée à mon profi                                   | l.                                                           |                                     |
| Carte de crédit fournie avec cette com<br>acceptées comme méthode de paieme | mande. (Note : les cartes de débit Visa et<br>nt pour eway.) | Mastercard ne sont actuellement pas |
| Card Number*                                                                | Card Holder Name*                                            | Expiration Date*                    |
|                                                                             |                                                              | MM/YY                               |
| VISA 😄 💳                                                                    |                                                              | ADD CARD                            |
|                                                                             | Annuler Continuer                                            |                                     |

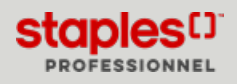

## Commande verrouillée

- Pendant sa modification, la commande est verrouillée pour tout autre approbateur qui tenterait de l'approuver, la rejeter ou la modifier.
- Pour déverrouiller la commande, vous devez cliquer sur **Mettre à jour la commande** pour sauvegarder les changements et quitter la commande.
- Si vous quittez la commande de toute autre façon (sélection d'une option au menu ou en fermant le navigateur Web), la commande demeurera verrouillée pendant 4 heures ou jusqu'à ce que vous l'ouvriez à nouveau avec le bouton **Modifier la commande** et quittiez correctement.
- Une commande verrouillée est identifiée par l'icône du cadenas. Survolez le cadenas ou le bouton **Modifier la commande** pour voir le nom de la personne qui verrouille la commande.

| Cette commande est en cours de modification par Jasmine Miller (evqbmosavardcin) |
|----------------------------------------------------------------------------------|
| Centre de coût : MISSISSAUGA JXA                                                 |
| No du bon de commande :                                                          |
| Commandé par : JasmineMiller                                                     |
|                                                                                  |

## Transférer les articles commandés à votre panier

Vous pouvez ajouter les articles de la commande à votre propre panier d'achat pour faire des changements ou pour les combiner avec votre commande en cours.

| EW90001687 | 2021-06-30 | # Compte : 178314 MISSISSAUGA<br>TEST 1234 |                   | SAUGA<br>234     | 757,08 \$ | Attente de l'approbation |     |
|------------|------------|--------------------------------------------|-------------------|------------------|-----------|--------------------------|-----|
|            |            | Centre de coût : MISSISSAUGA JXA           | 550 PI            | NDANT DRIVE      |           |                          |     |
|            |            | No du bon de commande :                    | MISSIS<br>LST2V   | SAUGA,ON<br>/6   |           |                          |     |
|            |            | Commandé par : JasmineMiller               |                   |                  |           |                          |     |
|            |            |                                            | Vois los astisles | Conjecture la Da |           | C Balatar                | 0.4 |

- Dans la page Commandes en attente d'approbation, cliquez sur Copier dans le panier.
  - Tous les articles de la commande sélectionnée sont copiés dans votre panier d'achat.
  - La commande originale demeure en attente d'approbation.

Vous pouvez également envoyer tous les articles dans votre panier à partir de la page Détails de la commande, en cliquant sur le bouton Acheter ces articles de nouveau.

## Commandes récemment approuvées

Interrogez la liste des commandes que vous avez récemment approuvées ou rejetées.

| Commandes     | approuvées       | storique de commande Tri<br>outes les commandes V                                                        | ute de commande (la plus 🗸         | Filtrer par<br>Toutes les commandes                                   | Commandes actives | Commandes envoyées                    | Commandes annulées      |
|---------------|------------------|----------------------------------------------------------------------------------------------------|------------------------------------|-----------------------------------------------------------------------|-------------------|---------------------------------------|-------------------------|
| No commande # | Date de commande | Détails de la commande                                                                                   | So                                 | us-compte                                                             | En Total des pro  | chercher des commande<br>duits Statut | s non soumites via nexy |
| EW90042039    | 2020-07-08       | # Compte : 180639<br>Centre de coût : 022<br>No du bon de commande :<br>Commandé par : Fiona Miller      | ер<br>400<br>В0<br>Тб              | MONTON 2 EWAY.CA<br>0 1ST STREET<br>MOONTON, ALBERTA<br>882W1         | 304,86 \$         | Active                                |                         |
| EW68885068    | 2019-12-18       | # Compte : 178314<br>Centre de coût : MISSISSAUG<br>No du bon de commande :<br>Commandé par : Jasmine Mi | M<br>Jat<br>55<br>M<br>L5<br>Iller | SSISSAUGA<br>smine Miller<br>IO PENDANT DRIVE<br>SSISSAUGA ON<br>TZW6 | 30,94 \$          | Active                                |                         |

- Cliquez sur Récemment approuvées dans l'onglet Commandes du menu Compte.
- Utilisez la liste déroulante **Historique de commande** pour définir la portée de votre liste.
- Cliquez sur un numéro de commande pour visualiser les détails de la commande.

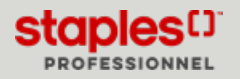

## Articles approuvés en rupture de stock

Interrogez la liste des articles en rupture de stock provenant des commandes que vous avez approuvé.

| mmander: EW90001461 - 2023-04-26 | e stock                                                                                                    | Bechercher des co   | mmandes nen sourrises via ewa                                                           |
|----------------------------------|----------------------------------------------------------------------------------------------------|---------------------|-----------------------------------------------------------------------------------------|
| s: EW90001461 -                  | $\label{eq:response} \begin{split} & P_{\text{periodice}} holds y 200 TT described in Education Face, Maddum 1.0mm Tip, The 12/down & the Operation of State of Community of Community (Community (Communi$ | supprimer l'article | 8.69 S<br>IITE<br>Quantite: LO<br>Rupelde: 5<br>RupPlate De STOCK<br>suppriver Farticle |
| ۵.                               | PsporMate Inklog 200 RT Retractable Ballpoint Pere, Medium 1.0mm Tip, Red 12/box $\dot{\Phi}$ $\dot{\Phi}$ $\dot{\Phi}$ to Commensate) Marquer Typer Mate Ancient: PsPSID528                                                                                                    |                     | 8.69 \$<br>878                                                                          |
|                                  | Rupture de etock (En allocation, se livre en 3 à 5 journ)                                                                                                    |                     | Quantité: 12<br>Expédié: 5<br>À suive: 7<br>RUPTURE DE STOCK<br>Supprimer l'article     |

- Cliquez sur l'option **Article approuvés en rupture de stock** dans l'onglet **Commandes** du bouton **Compte**.
- Cliquez sur le numéro de commande eway rouge pour voir le détail de la commande.
- La loupe dans le coin droit de l'image permet de voir la fenêtre **Aperçu rapide** de l'article.
- Les articles peuvent être supprimés en cliquant sur le lien rouge Supprimer l'article. L'article sera identifié comme Supprimé dans la page Détails de la commande et retiré de la liste des articles approuvés en rupture de stock.

les articles en rupture de stock Place de marché (livraison directe) et les articles en rupture de stock non inventoriés (réquisitionnés) ne peuvent pas être annulés en ligne et le lien rouge serait désactivé. Le Service à la clientèle doit être contacté dans cette situation.

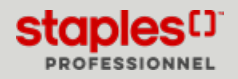